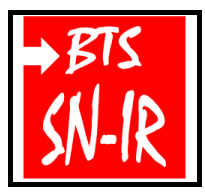

TD sur le traitement mérique des images 3 sur 3.doc 1<sup>ère</sup> année

Le traitement numérique des images

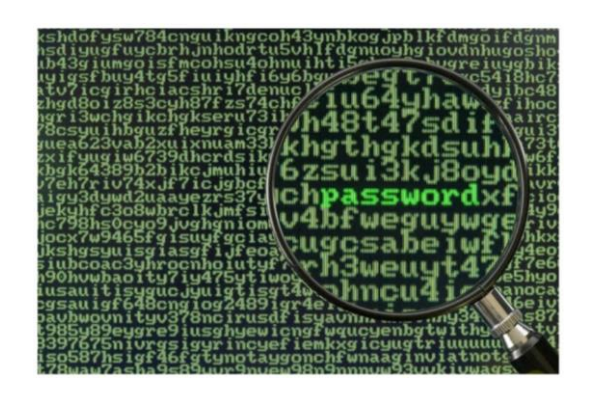

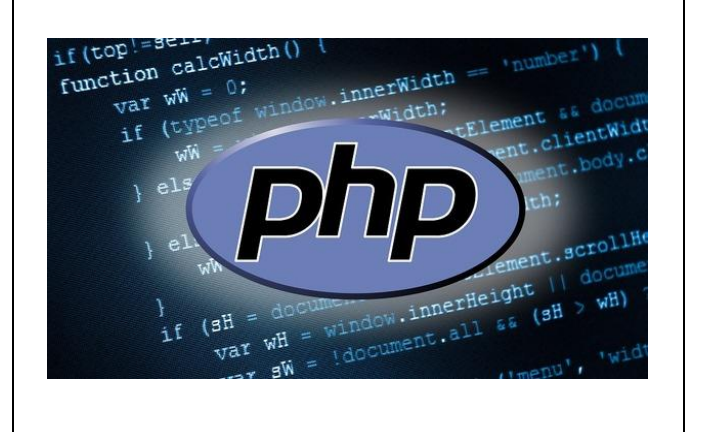

| Extrait du référentiel : BTS Systèmes Numériques option A (Informatique et Réseaux) |                                             |   |  |  |  |  |
|-------------------------------------------------------------------------------------|---------------------------------------------|---|--|--|--|--|
| 54. Développement logiciel                                                          | Représentation et codage des informations : | 4 |  |  |  |  |
| S4.1. Principes de base                                                             | bases de calcul (2,10,16), types scalaires, |   |  |  |  |  |
|                                                                                     | réels, caractères, etc.                     |   |  |  |  |  |
| S7. Réseaux, télécommunications et modes de                                         |                                             |   |  |  |  |  |
| transmissions                                                                       | Modèle en couches et protocoles de          | 3 |  |  |  |  |
| S7.2.Concepts fondamentaux des                                                      | l'Internet : IP, ICMP, ARP, UDP,            |   |  |  |  |  |
| réseaux                                                                             | TCP, etc.                                   |   |  |  |  |  |

# <u>Objectifs du TD :</u>

- Configuration et analyse du réseau :
  - protocoles : ICMP et ARP
  - classfull et classless
  - IP privée et publique
  - calcul IP
  - commande : tracert
- Du texte « caché » dans des images (la suite)

# Support d'activité :

- Logiciel : EditHexa
- Fichiers : Image.bmp, Image modifiée.bmp et MV\_XP\_WampServer.vxd
- Internet
- Ce document au format PDF

### CONFIGURATION ET ANALYSE DU RÉSEAU

Vous allez utiliser une application codée en PHP. Comme vous l'avez vu au cours du premier semestre une application PHP s'exécute coté serveur.

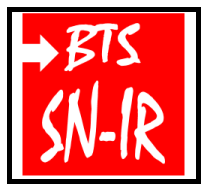

Le traitement numérique des images

1<sup>ère</sup> année Page:2/10

Dans un premier temps, vous allez donc vérifier la connectivité avec le serveur puis analyser la configuration du réseau.

### **Question 1**

Vérifiez à l'aide d'un test d'écho de niveau 3 (protocole ICMP), la connectivité avec le serveur « **SRV-nano-snir** » dont l'adresse **IP** est **172.16.8.124** ? Indiquez la façon dont vous avez procédé et le résultat obtenu.

Si le test est concluant, vous poursuivez à la question 2. Dans le cas contraire, vous appelez le professeur ! **Question 2** Donnez l'adresse IP et le masque de votre machine (en notation décimale pointée). Question 3 Écrivez votre réponse à la question 2 en notation « CIDR ». Question 4 L'adresse IP de votre machine est-elle **privée** ou **publique** ? Expliquez les deux termes. .....

### **Question 5**

D'après la **RFC 1918**, la configuration réseau de votre machine (réponse à la question 3) est-elle en « **classfull** » ou en « **classless** » ? Expliquez.

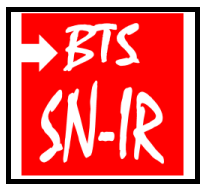

TD sur le traitement numérique des images 3 sur 3.doc

Le traitement numérique des images

1<sup>ère</sup> année Page:3/10

| Question 6                                                                                                   |
|----------------------------------------------------------------------------------------------------|
| Calculez l'adresse réseau et l'adresse de diffusion (broadcast) de votre machine.                            |
|                                                                                                    |
|                                                                                                    |
|                                                                                                    |
|                                                                                                    |
| Question 7                                                                                                   |
| Donnez la plage d'adresse IP disponible du réseau et le nombre d'hôtes maximum.                              |
|                                                                                                    |
|                                                                                                    |
|                                                                                                    |
| Question 8                                                                                                   |
| La configuration du réseau vous semble t-elle optimisée (du point de vue logique) ? Justifiez votre réponse. |
|                                                                                                    |
|                                                                                                    |
|                                                                                                    |
| Question 9                                                                                                   |
| Votre machine est-elle dans le même réseau que « SRV-nano-snir » ? Justifez votre réponse.                   |
|                                                                                                    |
|                                                                                                    |
|                                                                                                    |

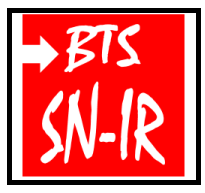

Le traitement numérique des images

TD sur le traitement umérique des images 3 sur 3.doc

1<sup>ère</sup> année Page:4/10

### Question 10

Retrouvez l'adresse IP correspondante à une machine appartenant à votre réseau dont l'adresse IAC est « b8:27:eb:fb:dd:7c ». Indiquez la façon dont vous avez procédé et le résultat obtenu.

.....

### Question 11

L'adresse IP de « SRV-nano-snir » est-elle privée ou publique ?

.....

### **Question 12**

Retrouvez l'adresse physique (MAC) de « SRV-nano-snir ». Indiquez la façon dont vous avez procédé et le résultat obtenu.

### Question 13

Vérifiez à l'aide d'un test d'écho de niveau 3, la connectivité avec l'adresse IP 212.27.48.10?

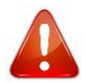

Si le test est concluant, vous poursuivez à la question 14. Dans le cas contraire vous appelez le professeur !

### Question 14

L'adresse IP testée à la question précédente est-elle privée ou publique ?

.....

#### **Question 15**

Déterminez et expliquez (succinctement) l'itinéraire entre votre machine et l'IP **212.27.48.10**. Indiquez la façon dont vous avez procédé et le résultat obtenu.

.....

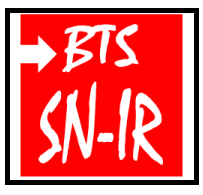

Le traitement numérique des images

Page:5/10

# DU TEXTE « CACHÉ » DANS DES IMAGES (LA SUITE)

Une autre technique permettant de cacher du texte dans une image repose sur la méthode dite d'usage de bits de poids faible (LSB) d'une image. Cette méthode consiste à modifier le bit de poids faible des pixels codant l'image.

### **Question 1**

Comparez « visuellement » les deux images : **Image.bmp** et **Image modifiée.bmp** et notez vos remarques.

.....

### **Question 2**

Vous vous en doutez, une chaîne de caractères a été dissimulée dans le fichier « Image modifiée.bmp ». Mais quelle est cette chaîne de caractères ?

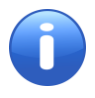

Vous pouvez bien entendu utiliser l'éditeur hexadécimale pour essayer de retrouver la chaîne de caractères dissimulée comme vous l'avez fait avec la méthode précédente (partie 2/3).

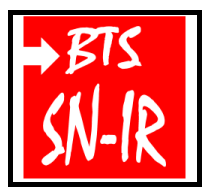

# Travaux Dirigés (partie 3 sur 3)

TD sur le traitement umérique des images 3 sur 3.doc

1<sup>ère</sup> année

Page:6/10

# Le traitement numérique des images

| Offset   | 0  | 1  | 2  | 3  | 4  | 5  | 6  | 7  | 8  | 9  | A  | в  | С  | D  | Е  | F  |
|----------|----|----|----|----|----|----|----|----|----|----|----|----|----|----|----|----|
| 00000000 | 42 | 4D | 1A | 50 | 02 | 00 | 00 | 00 | 00 | 00 | 36 | 00 | 00 | 00 | 28 | 00 |
| 0000010  | 00 | 00 | 13 | 01 | 00 | 00 | в7 | 00 | 00 | 00 | 01 | 00 | 18 | 00 | 00 | 00 |
| 0000020  | 00 | 00 | E4 | 4F | 02 | 00 | 74 | 12 | 00 | 00 | 74 | 12 | 00 | 00 | 00 | 00 |
| 0000030  | 00 | 00 | 00 | 00 | 00 | 00 | CB | CE | C5 | œ  | CF | C6 | CC | CF | C6 | CD |
| 00000040 | D0 | C7 | CE | D1 | C8 | CF | D2 | C9 | CF | D2 | C9 | D0 | D3 | CA | DO | D3 |
| 0000050  | CA | D0 | D3 | CA | D1 | D4 | CB | D2 | D5 | œ  | D2 | D5 | CC | D3 | D6 | CD |
| 00000060 | D4 | D7 | CE | D6 | D7 | CE | D8 | D5 | DO | D9 | D5 | D0 | D9 | D5 | D0 | D9 |
| 0000070  | D5 | D0 | D8 | D5 | DO | D8 | D5 | DO | D8 | D5 | D0 | D8 | D5 | D0 | D7 | D7 |
| 0000080  | D1 | D8 | D8 | D2 | D6 | D8 | D2 | D6 | D8 | D2 | D7 | D9 | D3 | D7 | D9 | D3 |
| 0000090  | D7 | D9 | D3 | D8 | DA | D4 | D9 | DB | D5 | D9 | DB | D5 | D9 | DB | D5 | D9 |
| 000000A0 | DB | D5 | D9 | DB | D5 | D9 | DB | D5 | D9 | DB | D5 | D9 | DB | D5 | D9 | DB |
| 000000B0 | D5 | D9 | DB | D5 | D9 | DB | D5 | DA | DC | D6 | DA | DC | D6 | DA | DC | D6 |
| 00000000 | DB | DD | D7 | DB | DD | D7 | DD | DD | D7 | DD | DD | D7 | DE | DE | D8 | DE |
| 000000D0 | DE | D8 | DE | DE | D8 | DF | DF | D9 | DF | DF | D9 | DF | DF | D9 | DD | DD |
| 000000E0 | D7 | DD | DD | D7 | DE | DE | D8 | DE | DE | D8 | DE | DE | D8 | DF | DF | D9 |
| 000000F0 | DF | DF | D9 | DD | DE | DA | DD | DE | DC | DB | DE | DC | DB | DE | DC | DB |
| 00000100 | DE | DC | DB | DE | DC | DB | DE | DC | DB | DE | DC | DB | DE | DC | DD | E0 |
| 00000110 | DE | DD | E0 | DE | DD | E0 | DE | DD | E0 | DE | DD | E0 | DE | DD | E0 | DE |
| 00000120 | DD | E0 | DE | DB | E0 | DE | DC | E1 | DF | DB | E2 | DF | DB | E2 | DF | DB |
| 00000130 | E2 | DF | DC | E1 | DF | DC | E1 | DF | DC | El | DF | DC | E1 | DF | DF | E2 |
| 00000140 | E0 | DF | E2 | E0 | E1 | E2 | E0 | E1 | E2 | E0 | E1 | E2 | E0 | E1 | E2 | E0 |
| 00000150 | E1 | E2 | E0 | E1 | E2 | E0 | E1 | E2 | E0 | E1 | E2 | E0 | E1 | E2 | E0 | E1 |
| 00000160 | E2 | E0 | E1 | E2 | E0 | E1 | E2 | E0 | DF | E2 | E0 | DF | E2 | E0 | DD | E2 |
| 00000170 | E0 | DD | E2 | E0 | DD | E2 | E0 | DD | E2 | E0 | DC | E3 | E0 | DC | E3 | E0 |
| 00000180 | DC | E3 | E0 | DC | E3 | E0 | DF | E2 | E0 | DF | E2 | E0 | DF | E2 | E0 | DF |
| 00000190 | E2 | E0 | DF | E2 | E0 | DF | E2 | E0 | DF | E2 | E0 | DF | E2 | E0 | E0 | E3 |
| 000001A0 | E1 | E0 | E3 | E1 | E0 | E3 | E1 | E0 | E3 | E1 | E0 | E3 | E1 | E0 | E3 | E1 |
| 000001B0 | E0 | E3 | E1 | E0 | E3 | E1 | E1 | E2 | E0 | E1 | E2 | E0 | E1 | E2 | E0 | E2 |
| 00000100 | E3 | E1 | E2 | E3 | E1 | E2 | E3 | E1 | E3 | E4 | E2 | E3 | E4 | E2 | E1 | E2 |
| 000001D0 | E0 | E1 | E2 | E0 | E1 | E2 | E0 | E1 | E2 | E0 | E1 | E2 | E0 | E1 | E2 | E0 |
| 000001E0 | E1 | E2 | E0 | E1 | E2 | E0 | DE | E1 | DF | DE | E1 | DF | DE | E1 | DF | DE |
| 000001F0 | E1 | DF | DE | E1 | DF | DE | E1 | DF | DE | E1 | DF | DE | E1 | DF | DE | E1 |

#### Extrait du code hexadécimal du fichier « Image.bmp »

| Offset   | 0  | 1  | 2  | 3  | 4  | 5  | 6  | 7  | 8  | 9  | А  | в  | С  | D  | Е  | F  |
|----------|----|----|----|----|----|----|----|----|----|----|----|----|----|----|----|----|
| 0000000  | 42 | 4D | 1A | 50 | 02 | 00 | 00 | 00 | 00 | 00 | 36 | 00 | 00 | 00 | 28 | 00 |
| 0000010  | 00 | 00 | 13 | 01 | 00 | 00 | в7 | 00 | 00 | 00 | 01 | 00 | 18 | 00 | 00 | 00 |
| 0000020  | 00 | 00 | E4 | 4F | 02 | 00 | 74 | 12 | 00 | 00 | 74 | 12 | 00 | 00 | 00 | 00 |
| 0000030  | 00 | 00 | 00 | 00 | 00 | 00 | C9 | œ  | C7 | œ  | CD | C6 | CD | CD | C4 | CE |
| 0000040  | DO | C4 | CD | D3 | C8 | CE | D1 | CA | CF | D3 | C9 | D3 | D1 | C9 | D1 | D3 |
| 0000050  | C9 | D0 | D1 | CA | D1 | D5 | C9 | D3 | D5 | CD | D1 | D7 | CC | D2 | D4 | CE |
| 0000060  | D4 | D4 | CD | D6 | D5 | CD | D9 | D7 | D0 | DB | D5 | D3 | D9 | D4 | D0 | DA |
| 0000070  | D4 | D0 | D9 | D6 | DO | D9 | D5 | D3 | D8 | D7 | D1 | DB | D4 | D3 | D5 | D6 |
| 0000080  | D3 | DB | D9 | D2 | D4 | DB | D1 | DG | DA | D1 | D7 | DA | D2 | D5 | D8 | D2 |
| 0000090  | D4 | D8 | D3 | DA | D8 | D4 | D8 | DA | D4 | D8 | D9 | D6 | DB | D8 | D5 | DA |
| 000000A0 | D8 | D5 | D8 | DA | D4 | D8 | D9 | D6 | D8 | DB | D5 | DA | DB | D7 | D9 | DB |
| 000000B0 | D5 | D9 | D9 | D6 | D8 | DB | D5 | DA | DE | D4 | D9 | DE | D5 | D9 | DC | D6 |
| 00000000 | D8 | DC | D4 | DB | DC | D7 | DC | DE | D7 | DE | DC | D5 | DE | DE | D8 | DE |
| 00000D0  | DE | D8 | DE | DE | D8 | DF | DF | D9 | DF | DF | D9 | DF | DF | D9 | DD | DD |
| 000000E0 | D7 | DD | DD | D7 | DE | DE | D8 | DE | DE | D8 | DE | DE | D8 | DF | DF | D9 |
| 000000F0 | DF | DF | D9 | DD | DE | DA | DD | DE | DC | DB | DE | DC | DB | DE | DC | DB |
| 00000100 | DE | DC | DB | DE | DC | DB | DE | DC | DB | DE | DC | DB | DE | DC | DD | E0 |
| 00000110 | DE | DD | E0 | DE | DD | E0 | DE | DD | E0 | DE | DD | E0 | DE | DD | E0 | DE |
| 00000120 | DD | E0 | DE | DB | E0 | DE | DC | E1 | DF | DB | E2 | DF | DB | E2 | DF | DB |
| 00000130 | E2 | DF | DC | E1 | DF | DC | E1 | DF | DC | E1 | DF | DC | E1 | DF | DF | E2 |
| 00000140 | E0 | DF | E2 | E0 | E1 | E2 | E0 | E1 | E2 | E0 | E1 | E2 | E0 | E1 | E2 | E0 |
| 00000150 | E1 | E2 | E0 | E1 | E2 | E0 | E1 | E2 | E0 | E1 | E2 | E0 | E1 | E2 | E0 | E1 |
| 00000160 | E2 | E0 | E1 | E2 | E0 | E1 | E2 | E0 | DF | E2 | E0 | DF | E2 | E0 | DD | E2 |
| 00000170 | E0 | DD | E2 | E0 | DD | E2 | E0 | DD | E2 | E0 | DC | E3 | E0 | DC | E3 | E0 |
| 00000180 | DC | E3 | E0 | DC | E3 | E0 | DF | E2 | E0 | DF | E2 | E0 | DF | E2 | E0 | DF |
| 00000190 | E2 | E0 | DF | E2 | E0 | DF | E2 | E0 | DF | E2 | E0 | DF | E2 | E0 | E0 | E3 |
| 000001A0 | E1 | E0 | E3 | E1 | E0 | E3 | E1 | E0 | E3 | E1 | E0 | E3 | E1 | E0 | E3 | E1 |
| 000001B0 | E0 | E3 | E1 | E0 | E3 | E1 | E1 | E2 | E0 | E1 | E2 | E0 | E1 | E2 | E0 | E2 |
| 000001C0 | E3 | E1 | E2 | E3 | E1 | E2 | E3 | E1 | E3 | E4 | E2 | E3 | E4 | E2 | E1 | E2 |
| 000001D0 | E0 | E1 | E2 | E0 | E1 | E2 | E0 | E1 | E2 | E0 | E1 | E2 | E0 | E1 | E2 | E0 |
| 000001E0 | E1 | E2 | E0 | E1 | E2 | E0 | DE | E1 | DF | DE | E1 | DF | DE | E1 | DF | DE |
| 000001F0 | E1 | DF | DE | E1 | DF | DE | E1 | DF | DE | E1 | DF | DE | E1 | DF | DE | E1 |

Extrait du code hexadécimal du fichier « Image modifiée.bmp »

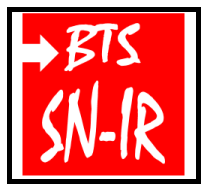

TD sur le traitement numérique des images 3 sur 3.doc

Le traitement numérique des images

1<sup>ère</sup> année Page:7/10

### **Question 3**

Comparez les en-têtes (BITMAPFILEHEADER) des deux fichiers et notez vos remarques.

.....

#### Question 4

Comparez les en-têtes de bitmap (**BITMAPINFOHEADER**) des deux fichiers et notez vos remarques.

.....

#### Question 5

Comparez les corps des images des deux fichiers et notez vos remarques.

.....

Ci-dessous vous trouverez le code PHP qui a permis de cacher le message dans l'image BMP.

<?php

```
$message = $_POST['message'];//1
$lien = $_POST['image'];//2
$octet_decoupe = array();//déclaration d'un tableau
$message.= chr(26);//3
$f_image = fopen($lien,'r+b');//4
fseek($f_image, 54);//5
for($i=0;$i<strlen($message);$i++){</pre>
      $caractere = $message[$i];
      $valeur octet = ord($caractere);//6
       $octet_binaire = decbin($valeur_octet);//7
       $octet_binaire = str_pad($octet_binaire,8,'0',STR_PAD_LEFT);//8
       $octet_decoupe = str_split($octet_binaire,2);//9
       foreach($octet_decoupe AS $partie_octet){
              $octet_image = fread($f_image,1);//10
              $octet image = ord($octet image);//11
              $octet_image -= $octet_image%4;//12
              $partie_octet = bindec($partie_octet);//13
              $octet_image += $partie_octet;
              fseek($f_image, -1, SEEK_CUR);//14
              fputs($f_image, chr($octet_image));//15
       }
fclose($f_image);//16
22
```

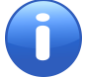

Les commentaires (//numéro dans le code) devraient vous aider à comprendre le fonctionnement du code et donc la façon dont les bits ont été modifiés.

1 : on stocke dans la variable **\$message** le texte que vous souhaitez dissimuler dans l'image, ici elle va contenir un texte envoyé depuis un formulaire par une méthode POST.

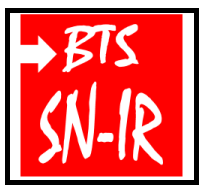

TD sur le traitement numérique des images 3 sur 3.doc

Le traitement numérique des images

1<sup>ère</sup> année Page:8/10

2 : on stocke dans la variable **\$lien** le chemin et le nom de l'image qu'on souhaite utiliser pour y dissimuler notre message « secret », le format de l'image doit être Bitmap (bmp) ;

3 : on ajoute à la variable contenant le message, le caractère défini à la 26<sup>ième</sup> position du code ASCII, obtenu grâce à la fonction **chr()**. Si vous regardez dans une table ASCII, vous verrez que cela correspond au caractère EOF (End Of File), donc un caractère non imprimable. Il ne va donc, en théorie, jamais apparaître dans notre message à dissimuler. Ce caractère va nous servir uniquement à indiquer la fin du message ;

4 : on ouvre le fichier image, l'option « r+b » permet d'ouvrir un fichier binaire en mode « lecture/écriture » ;

5 : on place notre curseur au niveau du 54<sup>ième</sup> pixel, pour sauter les informations contenues dans les « headers » de notre image ;

6 : la fonction ord() permet de retourner le code ASCII d'un caractère ;

7 : on récupère les bits de poids faible sous forme binaire ;

8 : on ajoute un zéro (0) devant le nombre binaire récupéré si nécessaire ;

9 : on convertit la chaîne de caractères contenu dans la variable **\$octet\_binaire** en un tableau de longueur deux (2) ;

10 : on récupère un seul octet, sous forme de caractère ;

**11** : on convertit l'octet récupéré en nombre grâce à sa valeur correspondante dans la table du code ASCII ;

12 : on rend les bits de poids faible égaux à zéro ;

13 : on reconvertit l'octet en base décimal (base 10) pour pouvoir faire une addition ;

14 : la fonction **fseek()** renvoie une position donnée par rapport à la position actuelle, ensuite on écrase l'octet suivant, qu'on ne veut pas encore modifier ;

15 : on écrit dans le fichier image, en écrasant l'octet suivant ;

16 : on ferme le fichier image.

#### Question 6

Essayez de retrouver la chaîne de caractères cachée (au moins les quatre premiers caractères).

.....

#### // Appeler le professeur pour faire valider votre travail avant de poursuivre

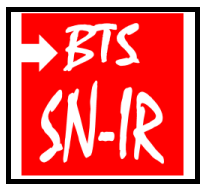

Le traitement numérique des images

TD sur le traitement numérique des images 3 sur 3.doc

1<sup>ère</sup> année

Page:9/10

Dissimuler un texte dans une image c'est bien mais il est tout aussi important de savoir déchiffrer un texte qui serait caché dans une image et si possible de façon « automatique » car vous vous en êtes aperçu avec la question précédente l'opération peut s'avérer laborieuse si elle est faite « à la main ».

Ci-dessous vous trouverez le code PHP qui permet de retrouver le message cachée dans l'image BMP.

```
<?php
 $lien = $_GET['image'];//1
 $tampon ="";//variable qui servira de tampon
 $message ="";//variable qui contientra le message récupéré
 $f_image = fopen($lien,'rb');//2
 fseek($f_image,54);//3
 while(!feof($f_image)){ //4
        $octet_image = fread($f_image,1);//5
        $octet image = ord($octet image);//6
        $bits_pf = $octet_image%4;//7
        $bits_pf = decbin($bits_pf);//8
        $bits_pf = str_pad($bits_pf,2,'0',STR_PAD_LEFT);//9
        $tampon.= $bits_pf;//10
        if(strlen($tampon) == 8){ //11
               $tampon = bindec($tampon);//12
               if(\text{tampon} = 26)
                      echo ('<h3><font color="red">'.$message.'</font></h3>')//13
                      return;
               }
               $message.= chr($tampon);//14
               $tampon ="";//15
        }
 ?>
```

1 : on crée une variable **\$lien** qui contient le chemin et le nom du fichier image dont on souhaite récupérer (si il existe) le message caché ;

2 : on ouvre notre fichier image en mode « lecture » uniquement, pour cette opération (récupérer et afficher le message) il n'est pas nécessaire d'ouvrir le fichier en essayant de le modifier, d'où le mode « lecture »;

3 : on saute le « header » ;

4 : on crée une boucle « while » qui consistera à effectuer un certain nombre d'opérations de manière répétitive tant que l'image ne sera pas entièrement lu ;

5 : on lit un caractère du fichier image ;

6 : on retourne le code ASCII du caractère lu à l'instruction 5, c'est le rôle de la fonction ord() ;

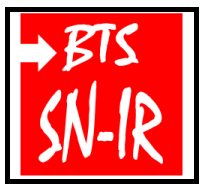

TD sur le traitement numérique des images 3 sur 3.doc

Le traitement numérique des images

1<sup>ère</sup> année Page:10/10

7 : on stocke dans la variable **\$bits\_pf** le reste de la division de la valeur contenue dans la variable **\$octet\_image** par quatre, en d'autres termes on stocke la valeur du modulo ;

8 : on récupère les bits de poids faible sous forme binaire ;

9 : on ajoute un zéro si nécessaire ;

10 : on concatène les bits de poids faible trouvés à la valeur initiale stocké dans la variable **\$tampon** ;

11 : on effectue une condition qui prendra effet si et seulement si la taille de la valeur contenu dans la variable tampon est égal à huit;

12 : on convertit en base décimale la valeur de notre variable tampon ;

13 : on affiche le message caché dans l'image ;

14 : si l'on n'est pas arrivé à la fin du message, donc le caractère renvoyé par la fonction **chr()** est différent du caractère EOF (rappelez-vous, c'est ce caractère qui nous permet de savoir si on a atteint la fin du message), on ajoute le caractère trouvé ;

15 : enfin on réinitialise le tampon.

### « Il est temps de tester l'application PHP »

Vous utiliserez la machine virtuelle nommée « MV\_XP\_WampServer ».

Avant de lancez la machine virtuelle, pensez à configurer les paramètres, notamment les paramètres réseau et remplacez entre autre le premier octet de l'adresse physique de votre machine par le numéro de votre poste.

Après avoir lancé la VM, cliquez sur « WampServer » dans la barre des tâches (en bas à droite).

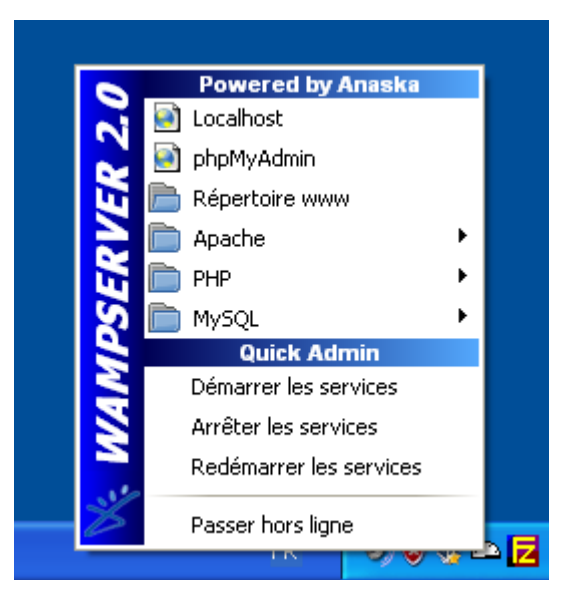

Puis choisissez « Localhost », cliquez sur « Steganographie » et testez l'application.